# SAK Annual Reporting

SAK reporting is for law enforcement, medical and laboratory entities, for access you need to create an account.

Go to https://sakannualreporting.ohioattorneygeneral.gov/

Click on sign up now

|                                                                                                    | DAVE YOST                          |     |
|----------------------------------------------------------------------------------------------------|------------------------------------|-----|
|                                                                                                    | Sign in                            |     |
|                                                                                                    | Sign in with your email address    | 172 |
|                                                                                                    | Email Address                      |     |
|                                                                                                    | Password                           | -   |
|                                                                                                    | Forgot your password?              |     |
| 170                                                                                                    | Sign in                            |     |
| Ma                                                                                                    | Don't have an account? Sign up now |     |
| 19                                                                                                    |                                    |     |
| and the second second s |                                    |     |

Complete the below information, by entering your email address and then select, send verification code. Once you have validated your email, you will be able to complete the additional fields by entering your preferred password, first name, last name and phone number. Then hit create.

|          | User Deta             | ils |
|----------|-----------------------|-----|
| Email A  | \ddress               |     |
|          | Send verification cod | e   |
| New Pa   | assword               |     |
| Confirm  | n New Password        |     |
| First Na | ame                   |     |
| (        | ame                   |     |
| Last Na  |                       |     |

Next, you will need to complete the registration page, by confirming the information already auto-populated for you and by providing your agency type, county, agency name

| OHIO              | Attorney General  | Chillen Isain |  |
|-------------------|-------------------|---------------|--|
| Home              |                   |               |  |
| Complete Registra | tion              |               |  |
| * Required        |                   |               |  |
| *First Name:      |                   |               |  |
| *Last Name:       |                   |               |  |
| *Phone Number:    |                   |               |  |
| "Username/Email:  | 1                 |               |  |
| *Agency Type:     | Please select one | ~             |  |
| *County:          | Please select one | ~             |  |
| *Agency Name:     |                   | ×             |  |
|                   |                   |               |  |

When you have completed the registration page, you will get a message as shown below stating your registration is pending approval. Once the SAK admin has approved your account, you will receive an email.

Thank you for your registration – APPROVAL PENDING You will receive an email once your account has been approved. Be sure to check your spam folder.

© 2024 - Ohio Attorney General

Once you receive your email confirmation that your registration has been approved you can return to the SAK Application and log in to report your SAK kits.

# **Reporting SAK Kits - Law Enforcement**

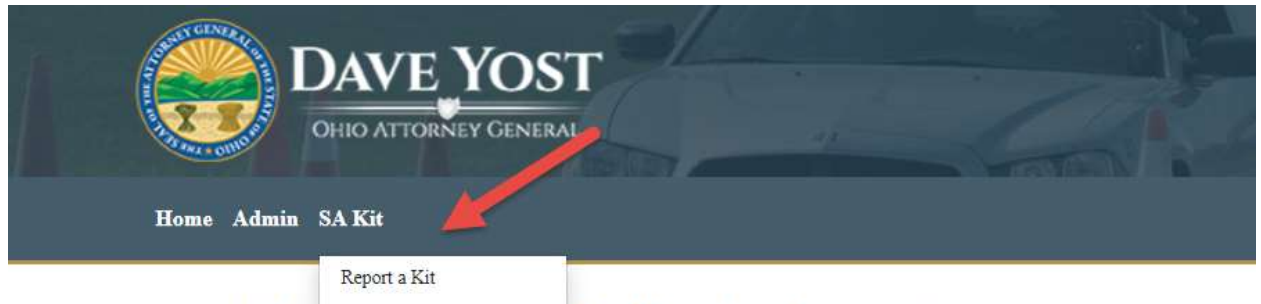

#### Sexual Ass: My Kits

## Kit Reporting Instructions

Ohio Revised Code Confirm Annual Reporting innual reporting of sexual assault examination kits. The law requires that every r ORC 2933.821 collect and submit data regarding violations of that section to the Attorney General's Office. To ensure compreh investigation involving suspect violations of ORC 2933.821. Reporting is necessary even for cases eventually turned over to a 1 prosecution. Reporting forms can be found on the Ohio Attorney General website https://www.ohioattorneygeneral.gov/.

This web application meets the mandates that are detailed in section 2933.821 of the bill. It states that the following data must t

- The total number of all tested and untested sexual assault examination kits in possession of each governmental evidence-ret whether the victim chose not to file a report with law enforcement.
- · Medical facilities; the date each untested sexual assault examination kit was reported to law enforcement, if applicable, and
- Law enforcement agencies; the date each untested sexual assault examination kit was received from a medical facility, the d
  reason the kit was not submitted
- · If an untested sexual assault examination kit belongs to another jurisdiction, the date that jurisdiction was notified and the d

Click on report a Kit, your information should auto-populate the below fields, please click yes that you are reporting for the current year. If reporting for a previous year you will have to contact the SAK Admin: Sarah Smith at <u>Sarah.Smith@OhioAGO.gov</u>

| Home Admin SA Kit |
|-------------------|
| Report Kit Data   |
| First Name:       |
| Last Name:        |
| Phone Number:     |
| Username/Email:   |
| Agency Type:      |
| Agency Name:      |

When you select Yes, you will enter the total number of kits you have, then you will provide the total number of tested and untested kits. Then select submit.

| *Are you reporting for the current calendar year? | ● Yes ○ No |  |
|---------------------------------------------------|------------|--|
| How many kits do you have?                        | 0          |  |
| How many tested kits do you have?                 | 0          |  |
| How many untested kits do you have?               | 0          |  |
| Cancel SUBMIT                                     |            |  |

In the example below we have 6 kits to report, 3 have been tested and 3 are untested as shown below. Please keep in mind **kits are reported individually**. The below fields will need to be completed. SAK Kit number, any internal agency number used for SAK Kits, select if the kit was tested or not, select if the kit belongs to another jurisdiction and date received by the other jurisdiction.

| How many kits do you have?          | 6                 |  |
|-------------------------------------|-------------------|--|
| How many tested kits do you have?   | 3                 |  |
| How many untested kits do you have? | 3                 |  |
| Kit Number                          |                   |  |
| nternal Agency Number               |                   |  |
| Was the Kit tested?                 | Please select Y/N |  |
| Belongs to another JD?              | Please select YN  |  |
| Date retrieved                      |                   |  |

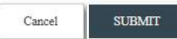

Once you enter the kit number, internal agency number and kit status of tested or untested you will kit submit. Submitted kits will appear on your dashboard under reported kits as shown below.

| How many kits do you have?          | 6       |
|-------------------------------------|---------|
| How many tested kits do you have?   | 3       |
| How many untested kits do you have? | 3       |
| *Kit Number                         | SAK789  |
| Internal Agency Number              | SAK7891 |
| *Was the Kit tested?                | YES     |
|                                     |         |
|                                     |         |

### Dashboard of submitted kits.

SUBMIT

Cancel

| KITNUMBER | DATERECEIVED | ISTESTED | DATETESTED | CREATEDDATE           | MODIFIEDDATE | MODIFIEDBY |  |
|-----------|--------------|----------|------------|-----------------------|--------------|------------|--|
| SAK789    |              | 1        |            | 3/28/2024 10:00:41 AM |              |            |  |

To continuing adding the remaining kits you will have to click on report a kit on the menu bar as shown below until all your kits have been submitted.

| D o                                                | AVE YOST                                                     | 1        |            |                       |              |
|----------------------------------------------------|--------------------------------------------------------------|----------|------------|-----------------------|--------------|
| Home Admin S.<br>Kits By tancy<br>2 results found. | A Kit<br>Report a Kit<br>My Kits<br>Confirm Annual Reporting |          |            |                       |              |
| KITNUMBER                                          | DATERECEIVED                                                 | ISTESTED | DATETESTED | CREATEDDATE           | MODIFIEDDATE |
| SAK789                                             |                                                              | 1        |            | 3/28/2024 10:00:41 AM |              |
|                                                    |                                                              | T        |            | 3/28/2024 10-14-20 AM |              |

© 2024 - Ohio Attorney General

When you have kits that have not been tested you will have additional fields that will need to be completed as shown below. These additional fields are *required* when you have an untested kit.

| *Kit Number                           | SAK741                 |    |
|---------------------------------------|------------------------|----|
| Internal Agency Number                | SAK7411                |    |
| *Was the Kit tested?                  | NO                     |    |
|                                       |                        | ·  |
| Was this reported to Law Enforcement? | Please select Y/N      |    |
| Did Victim choose not to report?      | Please select Y/N      |    |
| Belongs to another JD?                | Please select Y/N      |    |
| Date retrieved                        |                        |    |
|                                       |                        |    |
| Date Received From a Medical Facility |                        |    |
|                                       |                        | 1  |
| Reason Not submitted to Lab           | Please select a reason |    |
| Date Submitted to Lab                 |                        | ), |
|                                       |                        |    |
| Cancel SUBMIT                         |                        |    |

Kits belonging to another jurisdiction, you will need to provide the date the other jurisdiction was notified and the date they retrieved the kit.

| Belongs to another JD? | YES      |
|------------------------|----------|
| Date notified          | 1/9/2024 |
|                        |          |
| Date retrieved         | 1/12/24  |
|                        |          |

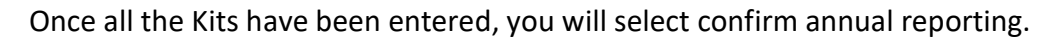

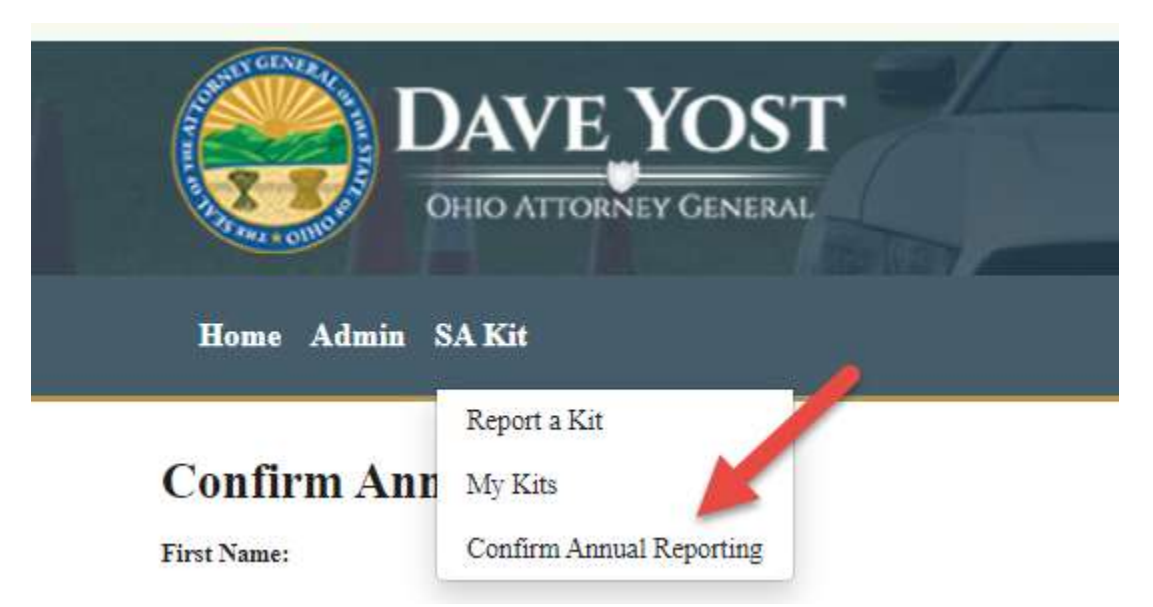

If the total number of kits entered does not match your total count of kits being reported, you will receive the below error and will need to be corrected before you will be able to confirm your annual reporting.

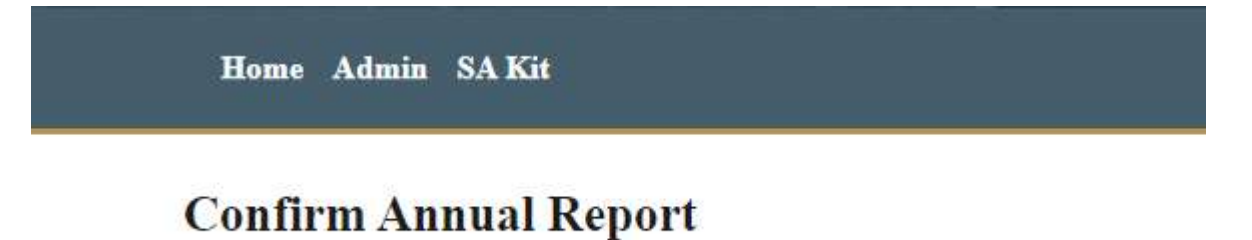

Kits Reported and Total Kits on the shelf donot match.

During your confirmation you will need to provide additional information related to total number of kits in your possession over 30 days, total number of kits destroyed and the reason for destruction. Once completed, hit the confirm annual reporting button.

| Reporting Year:                                             | 2024     |
|-------------------------------------------------------------|----------|
| How many tested kits do you have?                           | 6        |
| How many tested kits do you have?                           | 3        |
| How many untested kits do you have?                         | 3        |
| Total number of kits in possession for<br>more than 30 days |          |
| Total number of kits destroyed                              |          |
| Reason for destruction                                      |          |
| Cancel CONFIRM ANNUAL R                                     | EPORTING |

© 2024 - Ohio Attorney General

Once you have submitted you annual reporting, you will receive the below message that your reporting was submitted successfully.

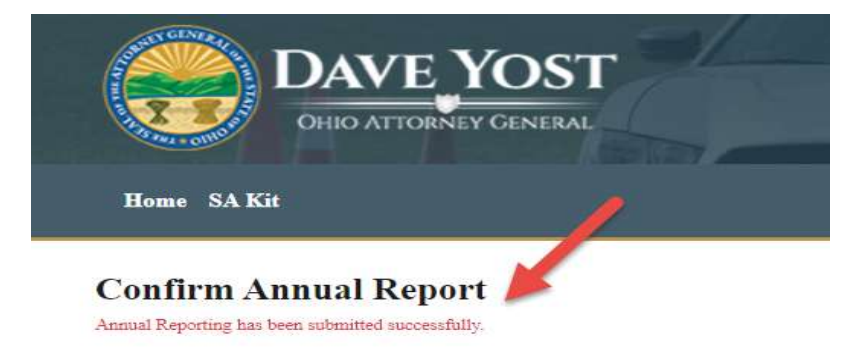

# **Reporting SAK Kits - Medical Facilities**

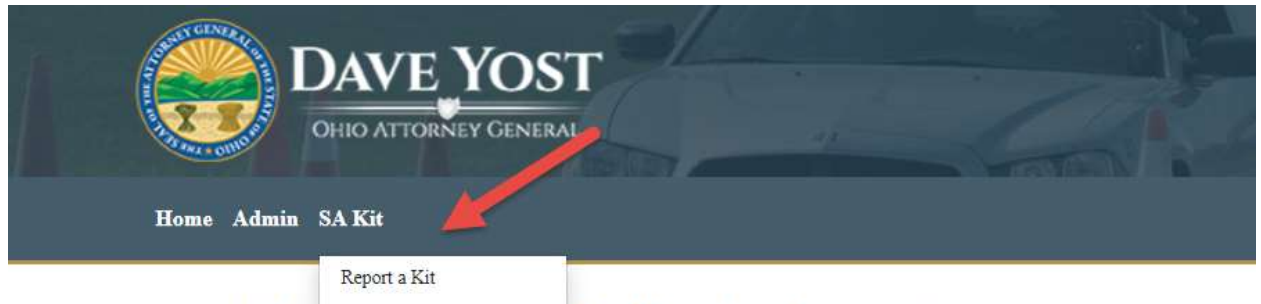

#### Sexual Ass: My Kits

### Kit Reporting Instructions

Ohio Revised Code Confirm Annual Reporting innual reporting of sexual assault examination kits. The law requires that every r ORC 2933.821 collect and submit data regarding violations of that section to the Attorney General's Office. To ensure compreh investigation involving suspect violations of ORC 2933.821. Reporting is necessary even for cases eventually turned over to a 1 prosecution. Reporting forms can be found on the Ohio Attorney General website https://www.ohioattorneygeneral.gov/.

This web application meets the mandates that are detailed in section 2933.821 of the bill. It states that the following data must t

- The total number of all tested and untested sexual assault examination kits in possession of each governmental evidence-ret whether the victim chose not to file a report with law enforcement.
- · Medical facilities; the date each untested sexual assault examination kit was reported to law enforcement, if applicable, and
- Law enforcement agencies; the date each untested sexual assault examination kit was received from a medical facility, the d reason the kit was not submitted
- · If an untested sexual assault examination kit belongs to another jurisdiction, the date that jurisdiction was notified and the d

Click on report a Kit, your information should auto-populate the below fields, please click yes that you are reporting for the current year. If reporting for a previous year you will have to contact the SAK Admin: Sarah Smith at <u>Sarah.Smith@OhioAGO.gov</u>

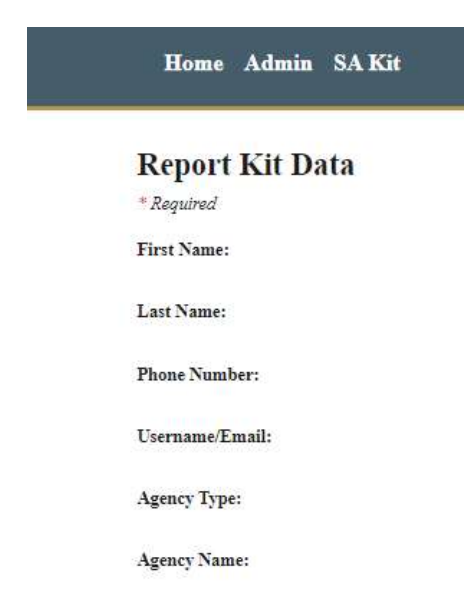

When you select Yes, you will enter the total number of kits you have, then you will provide the total number of tested and untested kits. Then select submit.

| *Are you reporting for the current calendar year? | ● Yes O No |
|---------------------------------------------------|------------|
| How many kits do you have?                        | 0          |
| How many tested kits do you have?                 | 0          |
| How many untested kits do you have?               | 0          |
|                                                   |            |
| Cancel SUBMIT                                     |            |

In the example below we have 4 kits to report, 2 have been tested and 2 are untested as shown below. Please keep in mind **kits are reported individually**. The below fields will need to be completed. SAK Kit number, any internal agency number used for SAK Kits, select if the kit was tested or not.

| How many kits do you have?          | 4       |
|-------------------------------------|---------|
| How many tested kits do you have?   | 2       |
| How many untested kits do you have? | 2       |
| *Kit Number                         | SAK963  |
| Internal Agency Number              | SAK9631 |
| *Was the Kit tested?                | YES     |

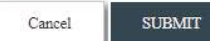

To continuing adding the remaining kits you will have to click on report a kit on the menu bar as shown below until all your kits have been submitted.

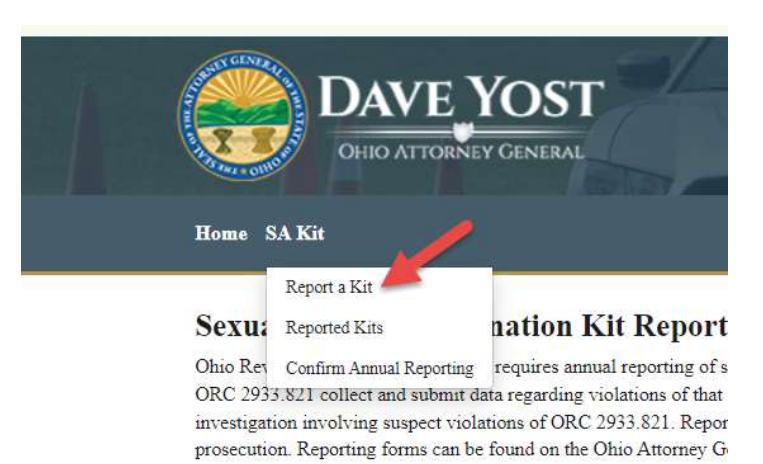

Once you enter the kit number, internal agency number and kit status of tested or untested you will kit submit. Submitted kits will appear on your dashboard under reported kits as shown below.

| • •-                  |              |                                                                                       |                                                                                                    |                                                                                                    |                                                                                                    |                                                                                                    |
|-----------------------|--------------|---------------------------------------------------------------------------------------|----------------------------------------------------------------------------------------------------|----------------------------------------------------------------------------------------------------|----------------------------------------------------------------------------------------------------|----------------------------------------------------------------------------------------------------|
|                       |              |                                                                                       |                                                                                                    |                                                                                                    |                                                                                                    |                                                                                                    |
| DATERECEIVED          | ISTESTED     | DATETESTED                                                                            | CREATEDDATE                                                                                                    | MODIFIEDDATE                                                                                                    | MODIFIEDBY                                                                                                    |                                                                                                    |
|                       | 1            |                                                                                       | 3/29/2024 12:18:29 PM                                                                                                    |                                                                                                    |                                                                                                    | VIEW/EDIT                                                                                                    |
|                       | 1            |                                                                                       | 3/29/2024 12:19:09 PM                                                                                                    |                                                                                                    |                                                                                                    | VIEW/EDIT                                                                                                    |
| 1/12/2024 12:00:00 AM | 0            |                                                                                       | 3/29/2024 12:36:34 PM                                                                                                    |                                                                                                    |                                                                                                    | VIEW/EDIT                                                                                                    |
| 1/15/2024 12:00:00 AM | 0            |                                                                                       | 3/29/2024 12:37:22 PM                                                                                                    |                                                                                                    |                                                                                                    | VIEW/EDIT                                                                                                    |
|                       | DATERECEIVED | DATERECEIVED ISTESTED<br>1<br>1<br>1/12/2024 12:00:00 AM 0<br>1/15/2024 12:00:00 AM 0 | DATERECEIVED         ISTESTED         DATETESTED           1         1           1/12/2024 12:00:00 AM         0           1/15/2024 12:00:00 AM         0 | DATERECEIVED         ISTESTED         DATETESTED         CREATEDDATE           1         3/29/2024 12:18:29 PM         3/29/2024 12:18:29 PM           1         3/29/2024 12:18:09 PM         3/29/2024 12:18:09 PM           1         3/29/2024 12:18:09 PM         3/29/2024 12:18:09 PM           1/12/2024 12:00:00 AM         0         3/29/2024 12:36:34 PM           1/15/2024 12:00:00 AM         0         3/29/2024 12:37:22 PM | DATERECEIVED         ISTESTED         DATETESTED         CREATEDDATE         MODIFIEDDATE           1         3/29/2024 12:18:29 PM         1         3/29/2024 12:18:29 PM         1           1         3/29/2024 12:18:09 PM         3/29/2024 12:18:09 PM         1         1           1/12/2024 12:00:00 AM         0         3/29/2024 12:36:34 PM         1           1/15/2024 12:00:00 AM         0         3/29/2024 12:37:22 PM         1 | DATERECEIVED         ISTESTED         DATETESTED         CREATEDBATE         MODIFIEDDATE         MODIFIEDDATE           1         3/29/2024 12:18:29 PM         1         3/29/2024 12:18:29 PM         1           1         3/29/2024 12:18:29 PM         1         1         1         1           1/12/2024 12:00:00 AM         0         3/29/2024 12:36:34 PM         1         1         1         1         1         1         1         1         1         1         1         1         1         1         1         1         1         1         1         1         1         1         1         1         1         1         1         1         1         1         1         1         1         1         1         1         1         1         1         1         1         1         1         1         1         1         1         1         1         1         1         1         1         1         1         1         1         1         1         1         1         1         1         1         1         1         1         1         1         1         1         1         1         1         1         1< |

© 2024 - Ohio Attorney General

When you have kits that have not been tested you will have additional fields that will need to be completed as shown below. These additional fields are *required* when you have an untested kit.

| *Kit Number                            | MED8789           |
|----------------------------------------|-------------------|
| Internal Agency Number                 | MED7891           |
| *Was the Kit tested?                   | NO                |
| Was this reported to Law Enforcement?  | Please select Y/N |
| Did Victim choose not to report?       | Please select Y/N |
| Date delivered to the Medical Facility |                   |
| Date Reported to Law Enforcement       |                   |
| Cancel SUBMIT                          |                   |

Once all the Kits have been entered, you will select confirm annual reporting.

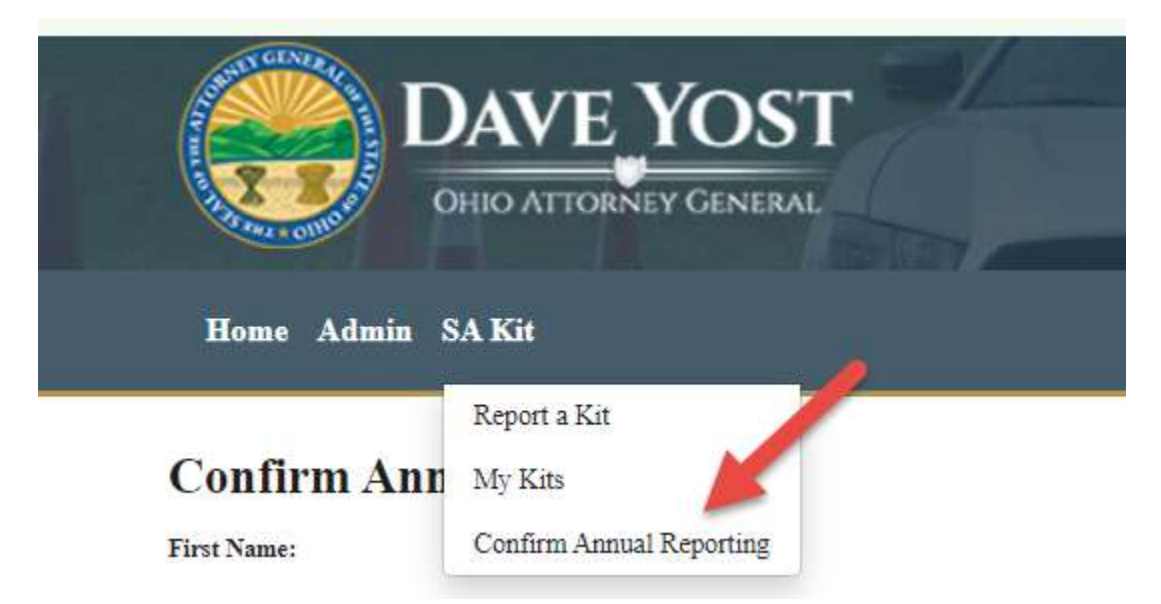

If the total number of kits entered does not match your total count of kits being reported, you will receive the below error and will need to be corrected before you will be able to confirm your annual reporting.

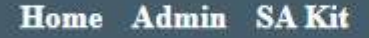

# **Confirm Annual Report**

Kits Reported and Total Kits on the shelf donot match.

During your confirmation you will need to provide additional information related to total number of kits in your possession over 30 days, total number of kits destroyed and the reason for destruction. Once completed, hit the confirm annual reporting button.

| Reporting Year:                                             | 2024 |
|-------------------------------------------------------------|------|
| How many tested kits do you have?                           | 4    |
| How many tested kits do you have?                           | 2    |
| How many untested kits do you have?                         | 2    |
| Total number of kits in possession for<br>more than 30 days |      |
| Total number of kits destroyed                              |      |
| Reason for destruction                                      |      |
|                                                             |      |

Once you have submitted you annual reporting, you will receive the below message that your reporting was submitted successfully.

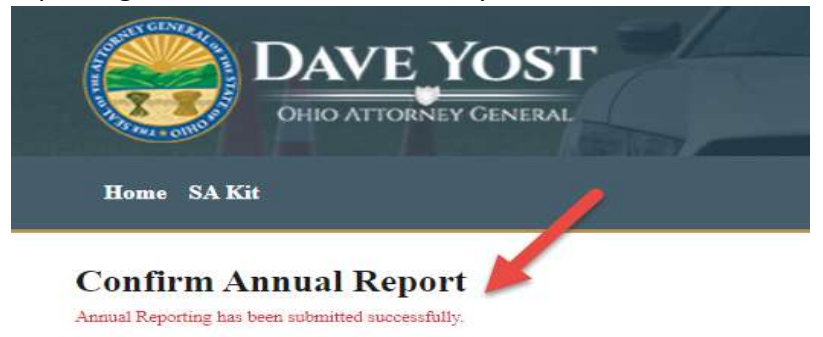

CONFIRM ANNUAL REPORTING

Cancel

# **Reporting SAK Kits - Laboratories**

Select reporting for the current year

Note: Any reports for the previous year, please contact admin when prompted

Enter the required information:

How many total kits

How many of those are tested/untested

Enter the information for the first case and click submit

| *Are you reporting for the current calendar year? | ● Yes ○ No        |
|---------------------------------------------------|-------------------|
| How many kits do you have?                        | 2                 |
| How many tested kits do you have?                 | 1                 |
| How many untested kits do you have?               | 4 *               |
| *Kit Number                                       |                   |
| Internal Agency Number                            |                   |
| *Was the Kit tested?                              | Please select Y/N |
| Date received                                     |                   |
| Agency received from                              |                   |
| Cancel SUBMIT                                     |                   |

If a DNA profile was entered into CODIS, enter the date in the field Date results entered in DNA Index/DB

Select Not applicable for Reason not created

If a DNA profile was NOT entered into CODIS, leave the field blank.

Select Insufficient DNA for Reason not created

| *Was the Kit tested?                 | YES                    |
|--------------------------------------|------------------------|
| Date received                        |                        |
| Agency received from                 |                        |
| Date tested                          |                        |
| Date results entered in DNA Index/DB |                        |
| Reason not created                   | Please select a reason |
| Cancel SUBMIT                        |                        |

After each case is submitted, the following view will appear. You can modify any case prior to confirming the annual report.

| 👔 👘 🖽 🖬 SA Kits |                                |                 |          |            |                      |              |            |             |  |          |                                                                                                    |
|-----------------|--------------------------------|-----------------|----------|------------|----------------------|--------------|------------|-------------|--|----------|----------------------------------------------------------------------------------------------------|
| ← C             | g-pre.ohioattorneygeneral.gov  |                 |          |            |                      |              |            |             |  | \$<br>\$ | 🍈                                                                                                    |
|                 |                                |                 |          |            |                      |              |            |             |  |          | •                                                                                                    |
|                 | DAV                            | VE YOST         |          |            |                      |              |            |             |  |          |                                                                                                    |
|                 | OHIO /                         | TTORNEY GENERAL |          |            |                      |              |            |             |  |          | <ul> <li>Image: A second second s</li></ul> |
|                 |                                |                 |          |            | A                    |              |            |             |  |          |                                                                                                    |
|                 | Home Admin SA Kit              |                 |          |            |                      |              |            | Sarah Smith |  |          |                                                                                                    |
|                 |                                |                 |          |            |                      |              |            |             |  |          |                                                                                                    |
|                 | Kits By Sarah Sn               | aith            |          |            |                      |              |            |             |  |          |                                                                                                    |
|                 | 6 results found.               |                 |          |            |                      |              |            |             |  |          | 2                                                                                                    |
|                 | KITNUMBER                      | DATERECEIVED    | ISTESTED | DATETESTED | CREATEDDATE          | MODIFIEDDATE | MODIFIEDBY |             |  |          | -                                                                                                    |
|                 | CHR-111111                     |                 | 3        |            | 3/27/2024 8:33:03 AM |              |            |             |  |          | -                                                                                                    |
|                 | ONR-222222                     |                 | ٥        |            | 3/27/2024 8:34:05 AM |              |            |             |  |          |                                                                                                    |
|                 | OHR-333333                     |                 | 1        |            | 3/27/2024 8:34:50 AM |              |            |             |  |          |                                                                                                    |
|                 | OHE-444444                     |                 | 1        |            | 3/27/2024 8:35:53 AM |              |            |             |  |          | +                                                                                                    |
|                 | OHR-555555                     |                 | 1        |            | 3/27/2024 8:37:05 AM |              |            |             |  |          |                                                                                                    |
|                 | OHR-second                     |                 | 1        |            | 3/27/2024 9:16:30 AM |              |            |             |  |          |                                                                                                    |
|                 | © 2024 - Ohio Attorney General |                 |          |            |                      |              |            |             |  |          |                                                                                                    |
|                 |                                |                 |          |            |                      |              |            |             |  |          |                                                                                                    |
|                 |                                |                 |          |            |                      |              |            |             |  |          |                                                                                                    |
|                 |                                |                 |          |            |                      |              |            |             |  |          |                                                                                                    |
|                 |                                |                 |          |            |                      |              |            |             |  |          |                                                                                                    |
|                 |                                |                 |          |            |                      |              |            |             |  |          |                                                                                                    |
|                 |                                |                 |          |            |                      |              |            |             |  |          |                                                                                                    |
|                 |                                |                 |          |            |                      |              |            |             |  |          |                                                                                                    |
|                 |                                |                 |          |            |                      |              |            |             |  |          |                                                                                                    |
|                 |                                |                 |          |            |                      |              |            |             |  |          |                                                                                                    |
|                 |                                |                 |          |            |                      |              |            |             |  |          |                                                                                                    |
|                 |                                |                 |          |            |                      |              |            |             |  |          |                                                                                                    |
|                 |                                |                 |          |            |                      |              |            |             |  |          |                                                                                                    |
|                 |                                |                 |          |            |                      |              |            |             |  |          |                                                                                                    |
|                 |                                |                 |          |            |                      |              |            |             |  |          |                                                                                                    |
|                 |                                |                 |          |            |                      |              |            |             |  |          |                                                                                                    |
|                 |                                |                 |          |            |                      |              |            |             |  |          |                                                                                                    |
|                 |                                |                 |          |            |                      |              |            |             |  |          |                                                                                                    |
|                 |                                |                 |          |            |                      |              |            |             |  |          |                                                                                                    |
|                 |                                |                 |          |            |                      |              |            |             |  |          |                                                                                                    |
|                 |                                |                 |          |            |                      |              |            |             |  |          |                                                                                                    |
|                 |                                |                 |          |            |                      |              |            |             |  |          |                                                                                                    |

To report multiple kits, continue to select **Report a kit** after each submission.

|                                                   |                            |          |            |                       |              |            |             |  | - 0 |
|---------------------------------------------------|----------------------------|----------|------------|-----------------------|--------------|------------|-------------|--|-----|
| https://sakannualreporting-pre.ohioattorneygenera | al.gov/SAKits/GetSAKitsByU |          |            |                       |              |            |             |  |     |
|                                                   | AVE YOST                   |          |            |                       |              |            |             |  |     |
|                                                   |                            | -18      |            |                       |              |            |             |  |     |
| Home Admin S                                      | A Kit                      |          |            |                       |              |            | Sarah Smith |  |     |
| Kits By Sara                                      | Report a Kit<br>My Kita    |          |            |                       |              |            |             |  |     |
| d results found.                                  | Confirm Annual Reporting   |          |            |                       |              |            |             |  |     |
| KIINUMBER                                         | DATERECEIVED               | ISTESTED | DATETESTED | CREATEDDATE           | MODIFIEDDATE | MODIFIEDBY |             |  |     |
| 068-111111                                        |                            | 2        |            | 3/27/2024 8:33:03 A32 |              |            |             |  |     |
| ONR-222222                                        |                            | ٥        |            | 3/27/2024 0:34:05 A32 |              |            |             |  |     |
| OHR-333333                                        |                            | 1        |            | 3/27/2024 8 34:50 AM  |              |            |             |  |     |
| OHR-4444444                                       |                            | 1        |            | 3/27/2024 8:35:53 A32 |              |            |             |  |     |
| CMR-555555                                        |                            | 3        |            | 3/27/2024 8:37:05 A35 |              |            |             |  |     |
| OHR-sammer                                        |                            | 1        |            | 3/27/2024 9 16 30 AM  |              |            |             |  |     |
|                                                   |                            |          |            |                       |              |            |             |  |     |
|                                                   |                            |          |            |                       |              |            |             |  |     |
|                                                   |                            |          |            |                       |              |            |             |  |     |
|                                                   |                            |          |            |                       |              |            |             |  |     |
|                                                   |                            |          |            |                       |              |            |             |  |     |
|                                                   |                            |          |            |                       |              |            |             |  |     |
|                                                   |                            |          |            |                       |              |            |             |  |     |
|                                                   |                            |          |            |                       |              |            |             |  |     |
|                                                   |                            |          |            |                       |              |            |             |  |     |
|                                                   |                            |          |            |                       |              |            |             |  |     |

Once all kits are entered, select Confirm annual reporting

Note: Once the annual reporting is confirmed, no additional edits can be made.

| 👔 👘 🔲 🔠 SA Kits                                                                                                 | × +                            |                      |          |            |                      |              |            |               | - | a x |
|----------------------------------------------------------------------------------------------------|--------------------------------|----------------------|----------|------------|----------------------|--------------|------------|---------------|---|-----|
| ← C                                                                                                    | pre.ohioattorneygeneral.gov    |                      |          |            |                      |              |            |               |   | 🥥   |
| A CONTRACTOR OF A CONTRACTOR OF A CONTRACTOR OF A CONTRACTOR OF A CONTRACTOR OF A CONTRACTOR OF A CONTRACTOR OF |                                | 53/                  |          |            |                      |              |            |               |   | Q   |
|                                                                                                    | DAY                            | VE_YOST              |          |            |                      |              |            |               |   |     |
|                                                                                                    | OHIO.                          | ATTORNEY GENERAL     |          |            |                      |              |            |               |   |     |
|                                                                                                    | Home Admin SA Ki               |                      |          |            |                      |              |            | Camela Camida |   | -   |
| 2                                                                                                    | Repo                           | rt a Kit             |          |            |                      |              |            | Sal an Shirth |   | ±r  |
|                                                                                                    | Kits By Sara My                | in .                 |          |            |                      |              |            |               |   | 0   |
|                                                                                                    | 7 results found.               | irm Annual Reporting |          |            |                      |              |            |               |   | 03  |
|                                                                                                    | KITNUMBER                      | DATERECEIVED         | ISTESTED | DATETESTED | CREATEDDATE          | MODIFIEDDATE | MODIFIEDBY |               |   | -   |
|                                                                                                    | OHR-1111111                    |                      | 1        |            | 3/27/2024 8:33:03 AM |              |            |               |   |     |
|                                                                                                    | OHR-222222                     |                      | ٥        |            | 3/27/2024 8:34:05 AM |              |            |               |   | -   |
|                                                                                                    | OHR-333333                     |                      | 1        |            | 3/27/2024 8:34:50 AM |              |            |               |   |     |
|                                                                                                    | OHR-444444                     |                      | 1        |            | 3/27/2024 8:35:53 AM |              |            |               |   | +   |
|                                                                                                    | OHR-555555                     |                      |          |            | 3/27/2624 8:37:05 AM |              |            |               |   |     |
|                                                                                                    | OHR-scopers                    |                      | 1        |            | 3/27/2024 9:16:30 AM |              |            |               |   |     |
|                                                                                                    | OHR1                           |                      | 1        |            | 3/27/2024 9:20:17 AM |              |            |               |   |     |
|                                                                                                    | © 2024 - Obio Attorney General |                      |          |            |                      |              |            |               |   |     |
|                                                                                                    |                                |                      |          |            |                      |              |            |               |   |     |
|                                                                                                    |                                |                      |          |            |                      |              |            |               |   |     |
|                                                                                                    |                                |                      |          |            |                      |              |            |               |   |     |
|                                                                                                    |                                |                      |          |            |                      |              |            |               |   |     |
|                                                                                                    |                                |                      |          |            |                      |              |            |               |   |     |
|                                                                                                    |                                |                      |          |            |                      |              |            |               |   |     |
|                                                                                                    |                                |                      |          |            |                      |              |            |               |   |     |
|                                                                                                    |                                |                      |          |            |                      |              |            |               |   |     |
|                                                                                                    |                                |                      |          |            |                      |              |            |               |   |     |
|                                                                                                    |                                |                      |          |            |                      |              |            |               |   |     |
|                                                                                                    |                                |                      |          |            |                      |              |            |               |   |     |
|                                                                                                    |                                |                      |          |            |                      |              |            |               |   |     |
|                                                                                                    |                                |                      |          |            |                      |              |            |               |   |     |
|                                                                                                    |                                |                      |          |            |                      |              |            |               |   |     |
|                                                                                                    |                                |                      |          |            |                      |              |            |               |   |     |
|                                                                                                    |                                |                      |          |            |                      |              |            |               |   |     |
|                                                                                                    |                                |                      |          |            |                      |              |            |               |   |     |
| https://sakannualreporting-pre.ohioattomeygeneral.gov/A                                                         | gencyReport/ConfirmAnnualRep   | ort                  |          |            |                      |              |            |               |   | ଞ   |

Ensure all data is entered correctly and confirm annual reporting.

Once you have submitted you annual reporting, you will receive the below message that your reporting was submitted successfully.

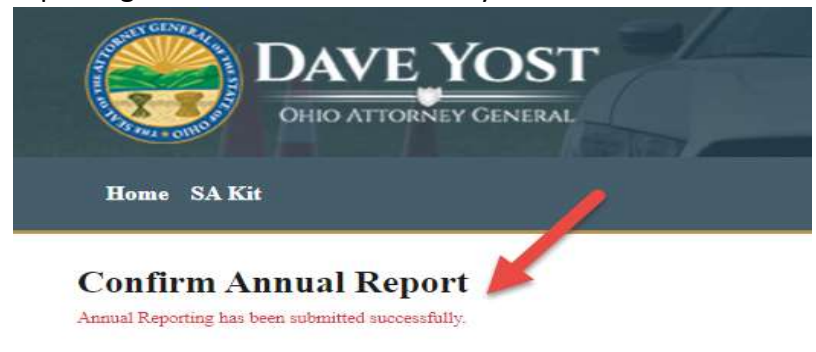